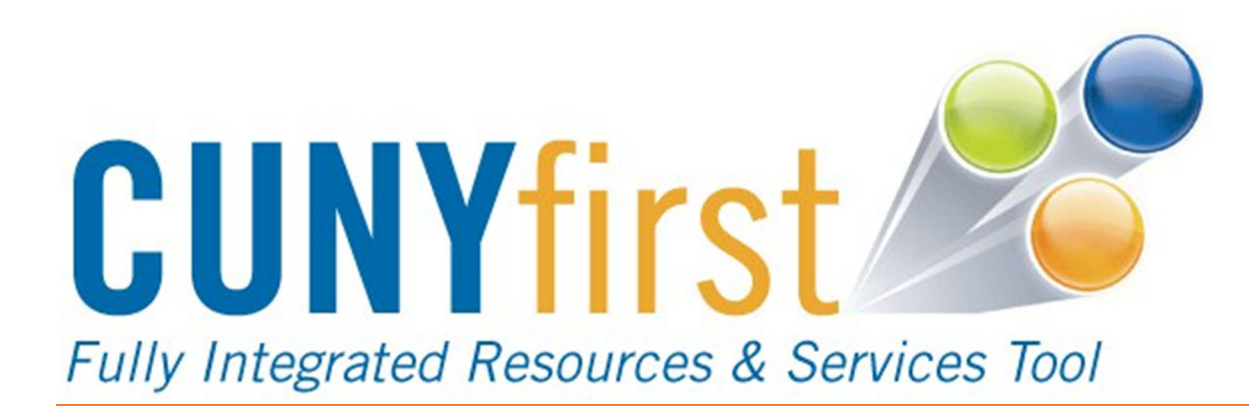

## At Bronx Community College

Employee Self-Service Introduction

## CUNYfirst at Bronx Community College

## Employee Self Service

| Role         | Assigned to                                                        | Access                       |
|--------------|--------------------------------------------------------------------|------------------------------|
| Employee:    | This role is designed to allow CUNY employees to see, and in some  | ESS Personal Details         |
| Self-Service | cases update, their own information. This role grants access to    | ESS Job Information          |
|              | employee self-service functions. This role will be automatically   | ESS Payroll and Compensation |
|              | assigned to those in the role of employee by the Identity          | ESS Profile Information      |
|              | Management system.                                                 | ESS Faculty Event Tracking   |
|              |                                                                    | ESS Travel and Expense       |
|              |                                                                    | ESS Recruiting Information   |
|              |                                                                    | ESS Other and Training       |
|              |                                                                    |                              |
| Manager:     | This role is designed to allow CUNY managers, those employees with | My Team – all view only      |
|              | direct reports based on their position, to see, and in some cases  | Team Talent Profiles         |
|              | update personal and job information about their employees.         | Recruiting Activities        |
|              |                                                                    | Additional Manager Tasks     |
|              |                                                                    |                              |
|              |                                                                    |                              |

## A Guide to Finding the Information You Need in CUNYfirst

| What Do You Want To Do?             |                                                                                                    | How To Get There                                                  |
|-------------------------------------|----------------------------------------------------------------------------------------------------|-------------------------------------------------------------------|
| Search for People<br>(Search/Match) | Search CUNYfirst to see if a person already exists in the database and has an Employee ID number. This step is | CUNY> ESS > Campus Directory > Search Campus Directory<br>OR      |
|                                     | required before you add a new employee to the database.                                                        | CUNY > Workforce Development > CUNY Job Information               |
| HR Forms                            | Print Hire/Rehire, Change and Change Position HR forms used for processing new and existing State employees.   | Coming Soon                                                       |
| Personal and Demographic            | Add or update personal, demographic,                                                                           | CUNY > Employee Self Service > Personal Details                   |
| Information                         | View personal and demographic information                                                                      | CUNY > Workforce Administration > Personal Information > Modify a |
|                                     |                                                                                                    | Person                                                            |
| Education                           | Add or view the employee's HS or college degree information.                                                   |                                                                   |
| Languages                           | Track the employee's native language and other language                                                        |                                                                   |
|                                     | proficiencies.                                                                                                 | CLINX > ESS > Team Profile                                        |
| Licenses and Certificates           | Add or view license and certification information required for                                                 |                                                                   |
|                                     | the job.                                                                                                    | CUNY > Workforce Administration > Personal Information            |
| Honors and Awards                   | Track honors and awards.                                                                                       |                                                                   |
| Emergency Contact                   | Add or update emergency contact information for all                                                            | CUNY > ESS > Emergency Contact                                    |
|                                     | employees.                                                                                                    | CUNY > Workforce Administration > Personal Information > Personal |
|                                     | View emergency contact information.                                                                            | Relationships > Emergency Contact                                 |

| What Do You Want To Do?                                                   |                                                                                                    | How To Get There                                                                                                    |
|---------------------------------------------------------------------------|----------------------------------------------------------------------------------------------------|----------------------------------------------------------------------------------------------------|
| Employee Checklist                                                        | BCC HR staff use this page to track checklist items<br>needed for a new hire.<br>View checklist items.                                                     | CUNY > HCM > Workforce Administration > Personal Information ><br>Organizational Relationships > Person Assignment Checklist<br>BCC > HCM > Workforce > Company Property                                                                                          |
| Visa/Permit Data Citizenship<br>Passport Employee Photo<br>Office Address | View Citizenship status, Visa/ Permit information and<br>Employee Photo.<br>Add or update office address and office phone<br>information for all amployees | CUNY > HCM > Workforce Administration > Personal Information ><br>Citizenship > Identification Data<br>CUNY > HCM > Workforce Administration > Position Management > Office                                                                                       |
| Names                                                                     | View the employee's "primary" and "preferred"<br>names and a history of name changes.                                                                      | CUNY > HCM > Workforce Administration > Personal Information ><br>Biographical > Additional Names                                                                                                    |
| Job Information                                                           | View the history of job information for existing employees.                                                                                                | CUNY > HCM > Workforce Administration > Job Information > Job Data                                                                                                    |
| Job Summary                                                               | View a summary of job information for employees<br>(includes all of the effective-dated changes to job<br>data).                                           | Workforce Administration > Job Information > Current Job                                                                                                    |
| Additional Pay                                                            | View the earning information for summer and winter faculty.                                                                                                | Payroll for North America > Employee Pay Data USA > Create Additional<br>Pay                                                                                                    |
| Training Summary                                                          | View the mandatory training classes that your employee completed.                                                                                          | Enterprise Learning > Result Tracking > Review Training Summary                                                                                                    |
| Position Management                                                       | View information about the positions in your<br>department.<br>View summary information for the positions in<br>your department.                           | Organizational Development > Position Management > Maintain<br>Positions/Budgets > Add/Update Position Info<br>Organizational Development > Position Management > Review<br>Position/Budget Info > Position Summary (or > Position History or ><br>Budget Status) |
| Personalization Settings                                                  | Personalize your navigation and accessibility options.                                                                                                    | My Personalization                                                                                                    |
| Report Manager                                                            | Retrieve reports for printing.                                                                                                    | Reporting Tools > Report Manager                                                                                                    |